## Paso 1: Ingresa a la página de pagos de la Universidad de Guanajuato

# https://intraug.ugto.mx/

# Paso 2: Ingresar correo institucional y contraseña

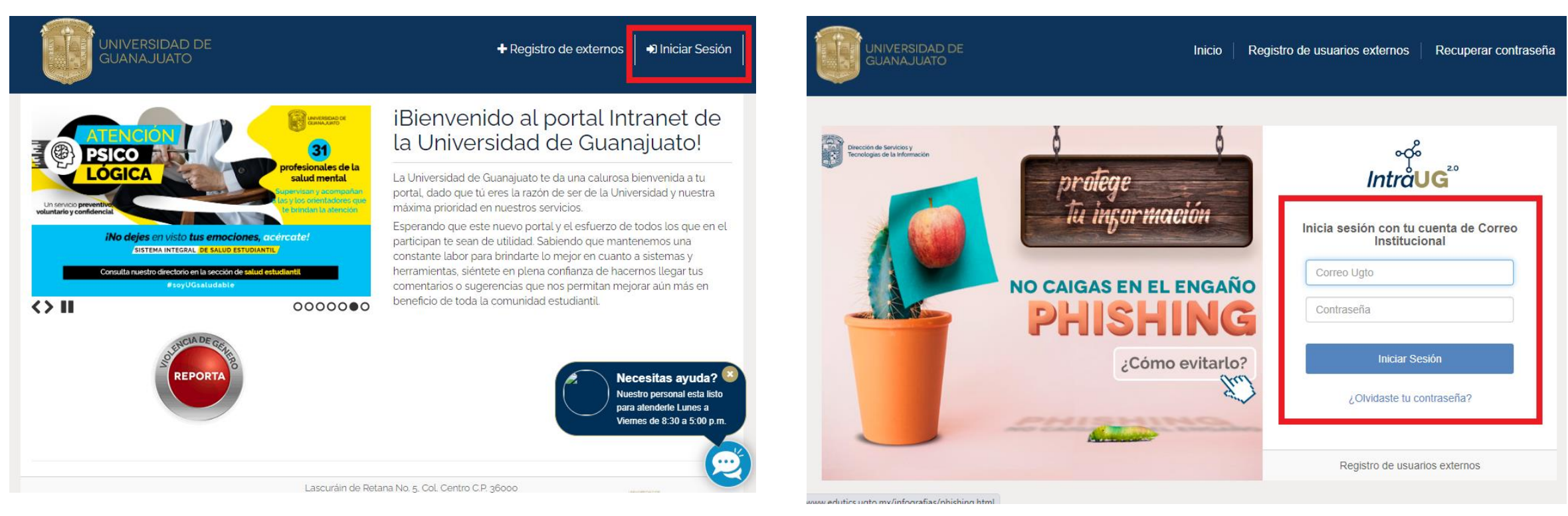

## Paso 3: Ingresar al apartado de portal de pagos

Paso 4: Selecciona el recuadro 'Nuevo Pago'

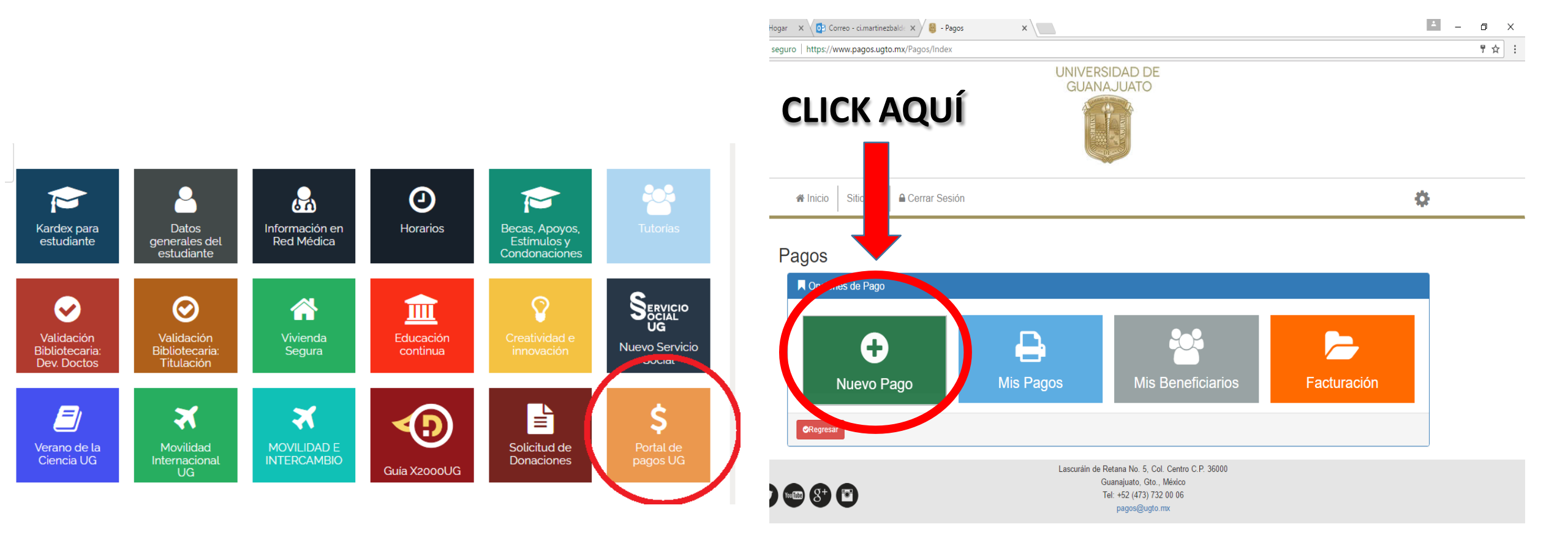

## Paso 5: Selecciona el recuadro donde aparezca tu nombre

## Paso 6: Selecciona 'Campus Guanajuato'

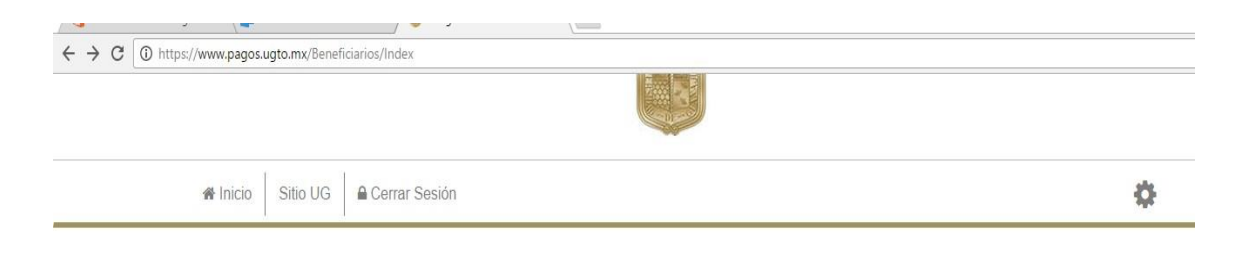

#### "Paso 1-3 Selección de Beneficiario de Pago"

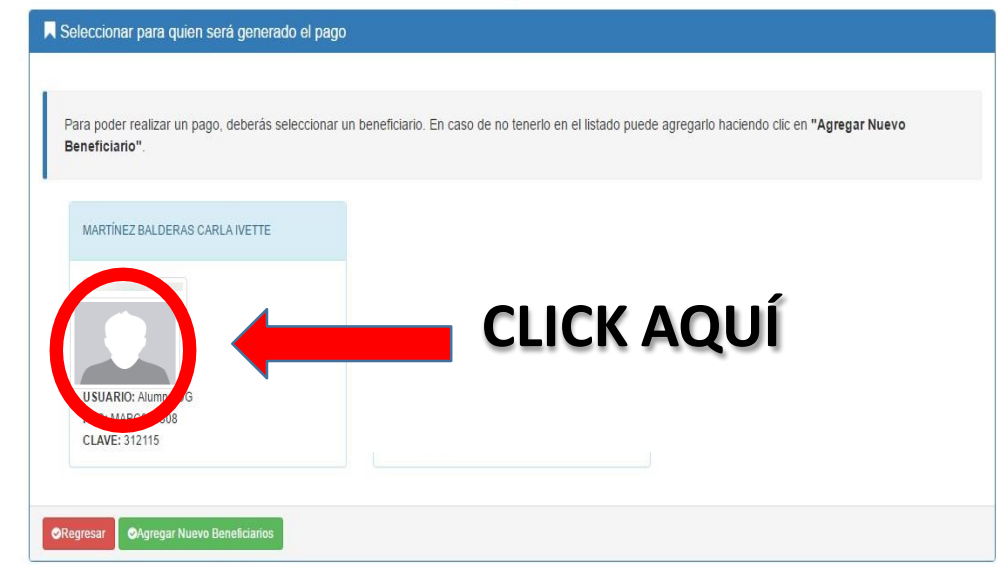

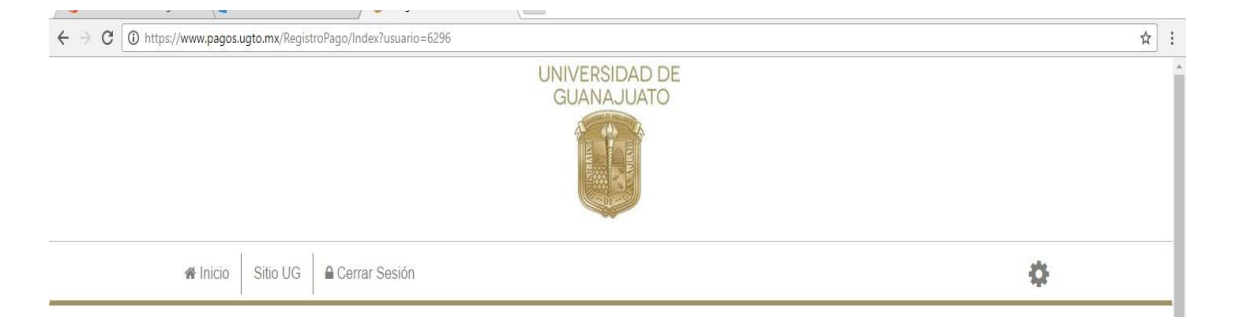

#### "Paso 2-3 Busqueda de Arancel de Pago"

| ARTINEZ BALDERAS CARLA<br>ETTE<br>SUARIO: Alumno<br>FC: MABC970308<br>LAVE: 312115 | Campus                          | Todos los Campus              |   |
|------------------------------------------------------------------------------------|---------------------------------|-------------------------------|---|
|                                                                                    | Division                        |                               |   |
|                                                                                    | Departamento                    | Todos los Campus              | * |
|                                                                                    |                                 | _ Rectoría General            |   |
|                                                                                    | Buscar Concepto:                | Campus Guanajuato             |   |
|                                                                                    | Teclea el concepto d            | e Campus León                 | Q |
|                                                                                    | Listado de concep               | t Campus Irapuato - Salamanca |   |
|                                                                                    | Si no encuentra el<br>Ext. 4138 | c Campus Celaya - Salvatierra | • |

## Paso 7: Selecciona en el rubro 'División', la opción: **División de Derecho Política y Gobierno**

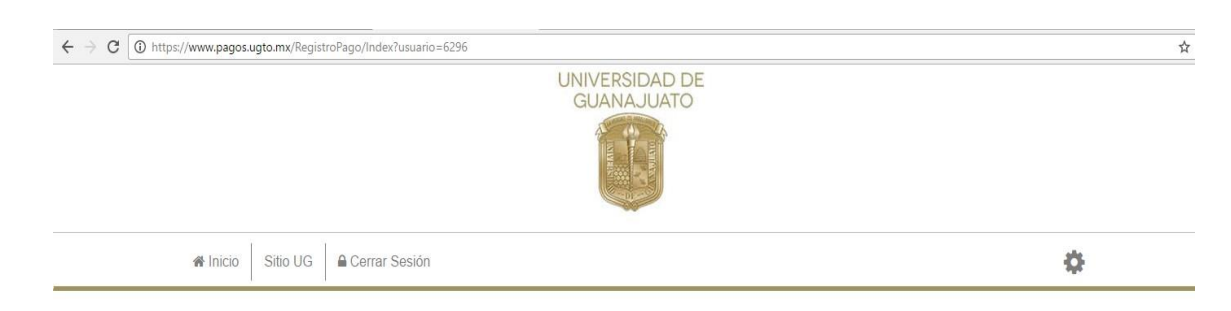

#### "Paso 2-3 Busqueda de Arancel de Pago"

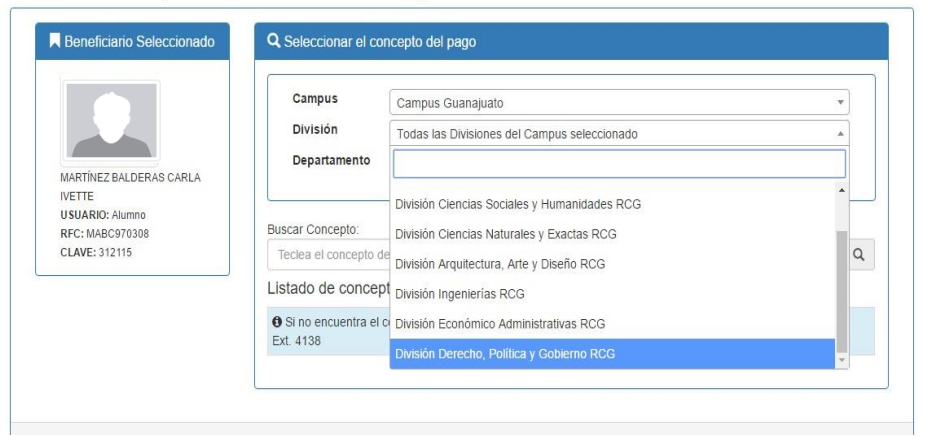

## Paso 8: Selecciona en el rubro 'Departamento', la opción: **Todos los Departamentos de la División Seleccionada**

#### "Paso 2-3 Busqueda de Arancel de Pago"

← → C 🔒 Es seguro | https://www.pagos.ugto.mx/RegistroPago/Index?usuario=6296

Alnicio Sitio UG Cerrar Sesión

| Campus                                | Campus Guanajuato                                |                      |                                                 |                                                 | v       |
|---------------------------------------|--------------------------------------------------|----------------------|-------------------------------------------------|-------------------------------------------------|---------|
| División                              | División Derecho, Política                       | y Gobierno R         | CG                                              |                                                 | v       |
| Departamento                          | Todos los Departamentos                          | de la División       | seleccionada                                    |                                                 |         |
|                                       |                                                  |                      |                                                 |                                                 |         |
| Buscar Concepto:                      | Todos los Departamentos                          | de la División       | seleccionada                                    |                                                 |         |
| Teclea el concepto de                 | División Derecho, Política                       | y Gobierno RO        | CG                                              |                                                 |         |
| Listado de concept                    | Departamento de Derech                           | 0 CGT                |                                                 |                                                 |         |
| RENTAS > INGRESOS                     | Departamento de Gestión Pública CGT              |                      |                                                 |                                                 |         |
|                                       | Departamento de Estudios Políticos y de Gobierno |                      |                                                 |                                                 |         |
| ESPECIALIDADES > E<br>PUBLICO         | SPECIALIDAD NOTARIO                              | Campus<br>Guanajuato | División Derecho,<br>Política y<br>Gobierno RCG | División Derecho,<br>Política y<br>Gobierno RCG | 8600.00 |
| DOCTORADO > DOCT<br>INTERINSTITUCIONA | TORADO<br>L EN DERECHO                           | Campus<br>Guanajuato | División Derecho,<br>Política y<br>Goblerno RCG | División Derecho,<br>Política y<br>Goblerno RCG | 17400.0 |
| MAESTRIA > MAESTR<br>JURIDICO PENALES | RIA EN CIENCIAS                                  | Campus<br>Guanajuato | División Derecho,<br>Política y<br>Goblerno RCG | División Derecho,<br>Política y<br>Gobierno RCG | 16500.0 |
| MAESTRIA > MAESTR<br>CONSTITUCIONAL   | RIA EN JUSTICIA                                  | Campus<br>Guanajuato | División Derecho,<br>Política y<br>Gobierno RCG | División Derecho,<br>Política y<br>Gobierno RCG | 16500.0 |

☆ :

•

Paso 9:

Busca la opción 'Servicio de Fotocopiado y Reproducción > Servicio de Fotocopiado y Reproducción Paso 10: Teclea el monto correspondiente en el recuadro 'Monto'

#### ← → C 🔒 Es seguro | https://www.pagos.ugto.mx/RegistroPago/Index?usuario=6296 \$ ← → C = Es seguro | https://www.pagos.ugto.mx/RegistroPago/Index?usuario=6296 ☆ Reneficiario Seleccionado Q Seleccionar el concepto del pago \$ Campus Campus Guanajuato División División Derecho, Política y Gobierno RCG "Paso 2-3 Busqueda de Arancel de Pago" Departamento Todos los Departamentos de la División seleccionada Reneficiario Seleccionado R Datos del pago seleccionado: Buscar Concepto: Campus: Division Q Teclea el concepto de pago <puedes usar el filtro para ubicarlo por dependencia> Campus Guanajuato División Derecho, Política y Gobierno RCG Listado de conceptos: Selecciona uno para continuar. Dependencia Gobierno RCG Gobierno RCG División Derecho, Política y Gobierno RCG OTROS INGRESOS > INGRESOS Campus División Derecho, División Derecho, A Concepto de Pago: INSTITUCIONALES Guanaiuato Política v Política v Capturar TECLEA SERVICIO DE FOTOCOPIADO Y REPRODUCCIÓN => SERVICIO DE FOTOCOPIADO Y REPRODUCCIÓN Gobierno RCG Gobierno RCG OTROS INGRESOS > OTROS CONCEPTOS Campus División Derecho, División Derecho, A Guanaiuato Política v Política v Capturar AQUÍ \$ Gobierno RCG Gobierno RCG LIBROS > VENTA DE LIBROS Campus División Derecho, División Derecho, A Guanaiuato Política v Política v Capturar Gobierno RCG Gobierno RCG MATERIAL DIDACTICO > VENTA DE Campus División Derecho, División Derecho, A PUBLICACIONES Guanajuato Política y Política y Capturar **CLICK** Gobierno RCG Gobierno RCG ⊘Regresar ⊘Continuar SERVICIO DE FOTOCOPIADO Y Campus División Derecho, División Derecho, A REPRODUCCIÓN > SERVICIO DE Guanajuato Política y Política y Capturar FOTOCOPIADO Y REPRODUCCIÓN Gobierno RCG Gobierno RCG AQU Lascuráin de Retana No. 5, Col. Centro C.P. 36000 Guanajuato, Gto., México f 💙 📾 😚 🗃 Tel: +52 (473) 732 00 06 pagos@ugto.mx

### Paso 11: Da Click en el recuadro 'Continuar'

| $\leftrightarrow$ $\rightarrow$ C $\blacksquare$ Es seguro   https://www.pagos.ugto.mx | v/RegistroPago/Index?usuario=6296 | \$       |
|----------------------------------------------------------------------------------------|-----------------------------------|----------|
|                                                                                        |                                   |          |
| 😭 Inicio 🛛 Sitio UG 🔒                                                                  | Cerrar Sesión                     | <b>A</b> |

#### "Paso 2-3 Busqueda de Arancel de Pago"

| Beneficiario Seleccionado | Datos del pago seleccionado:              |                                                     |          |
|---------------------------|-------------------------------------------|-----------------------------------------------------|----------|
|                           | Campus:                                   | Division:                                           |          |
|                           | Campus Guanajuato                         | División Derecho, Política y Gobi                   | erno RCG |
|                           | Dependencia:                              |                                                     |          |
| CLICK                     | División Derecho, Política y Gobierno RCG |                                                     |          |
| 011011                    | Concepto de Pago:                         |                                                     |          |
|                           | SERVICIO DE FOTOCOPIADO Y REPRODUCO       | CIÓN => SERVICIO DE FOTOCOPIADO Y REPRODUCCIÓ       | ĎN       |
| AQUI                      | Notas:                                    | Monto:                                              |          |
|                           |                                           | 100                                                 | \$       |
|                           |                                           | ≁Cambiar Concepto de Pago                           |          |
|                           |                                           |                                                     |          |
| Reg ar Continuar          |                                           |                                                     |          |
|                           | Lascuráin de Retana<br>Guanai             | No. 5, Col. Centro C.P. 36000<br>uato. Gto. México. |          |
|                           | Ouanaj                                    | auto, oto., montoo                                  |          |
| 8+) 🖬                     | Tel: +5                                   | 2 (473) 732 00 06                                   |          |

Paso 12: Escribe en el recuadro de 'Observaciones adicionales para el pago': si es un pago para 'Impresiones' o un pago para 'Multa Bibliotecaria'

| R Vista previa                         |                  |                                       |                                           |
|----------------------------------------|------------------|---------------------------------------|-------------------------------------------|
| Beneficiario                           | 🗏 Datos del Pag  | 0                                     |                                           |
|                                        | Campus:          |                                       | Division/Secretaría:                      |
|                                        | Campus Guanaju   | ato                                   | División Derecho, Política y Gobierno RCG |
|                                        | Departamento/D   | irección:                             | Fondo:                                    |
|                                        | División Derecho | , Política y Gobierno RCG             |                                           |
|                                        | Dependencia:     |                                       |                                           |
|                                        | División Derecho | , Política y Gobierno RCG             |                                           |
|                                        | Concepto de Par  | 10.                                   |                                           |
|                                        | SERVICIO DE FO   | TOCOPIADO Y REPRODUCCIÓN              |                                           |
|                                        |                  |                                       |                                           |
|                                        | Notas:           |                                       | Monto:                                    |
| FCODIDE                                |                  |                                       | 100                                       |
| ESCRIBE                                | Observaciones a  | dicionales para el pago:              |                                           |
| LOCITIDE                               |                  | 1 1 3                                 |                                           |
|                                        |                  |                                       |                                           |
| AUUI                                   |                  |                                       |                                           |
|                                        | 00               |                                       |                                           |
| SELECCIONE METODO DE PAR               | GU               |                                       |                                           |
| Onción 1:                              |                  | Opción 2:                             |                                           |
|                                        |                  | Opcion 2.                             |                                           |
| <ul> <li>Pagar con tarjeta:</li> </ul> |                  | <ul> <li>— Generar formato</li> </ul> | de pago:                                  |

## (IMPORTANTE)

## Paso 13: Selecciona el recuadro 'Generar formato de pago'

Paso 14: Selecciona el recuadro 'Imprimir Pago'

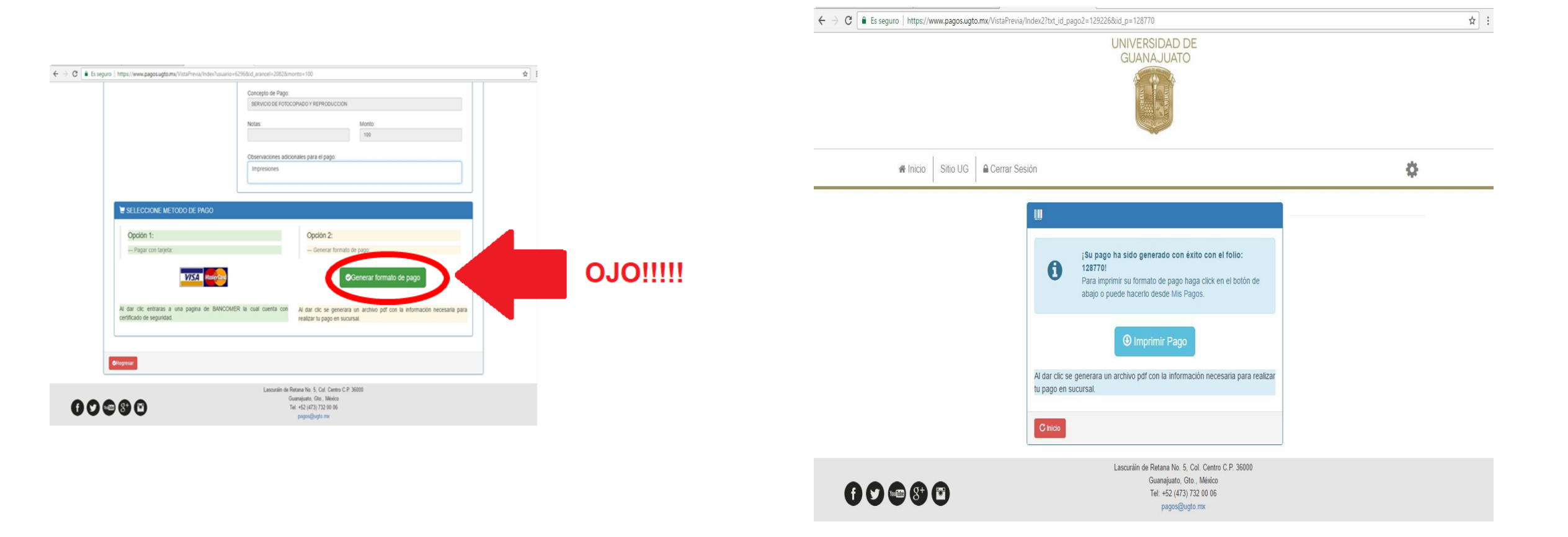

Paso 15:

Imprime tu Formato de Pago y realiza el pago en el lugar correspondiente y posteriormente mandar al correo: <u>ddpg-informatica@ugto.mx</u>

|                                                | U<br>LASCUR<br>;                                                  | NIVERSIDAD DE GUANAJUATO<br>AIN DE RETANA NO.5, TEL 01(473)7320006 EXT 4136, 413<br>20NA CENTRO, GUANAJUATO, GTO., C.P. 36000<br>R.F.C. UGU450325KY2                               | Folio: 012879 |  |  |
|------------------------------------------------|-------------------------------------------------------------------|----------------------------------------------------------------------------------------------------|---------------|--|--|
|                                                | Fe                                                                | cha de emisión: 12/05/2017 03:39:26 p. m.                                                                                                    |               |  |  |
| NOMBRE:                                        | MARTÍNEZ RAL                                                      |                                                                                                    |               |  |  |
| RFC:                                           | MARC970308                                                        | MARTINEZ BALDERAS CARLA IVETTE                                                                                                    |               |  |  |
| CAMPUS:<br>DIVISIÓN:<br>PROGRAMA:<br>CONCEPTO: | Campus Guana<br>División Derec<br>División Derec<br>SERVICIO DE F | Campus Guanajuato<br>División Derecho, Política y Gobierno RCG<br>División Derecho, Política y Gobierno RCG<br>SERVICIO DE FOTOCOPIADO Y REPRODUCCIÓN => SERVICIO DE FOTOCOPIADO Y |               |  |  |
| OBSERVACIONES:                                 | REPRODUCCIO                                                       | DN                                                                                                    |               |  |  |
| CODUCTION COLOR                                | Impresiones                                                       |                                                                                                    |               |  |  |
| BANCOMER                                       | CONV. 0225278                                                     | 17020821701287947                                                                                                    |               |  |  |
| SANTANDER                                      | 1747                                                              | 17020821701287947                                                                                                    |               |  |  |
| TELECOMM                                       |                                                                   | 17020821701287947                                                                                                    |               |  |  |
| BANCOMER TC                                    |                                                                   | 17020821701287947                                                                                                    |               |  |  |
|                                                |                                                                   | red percentaria                                                                                                    |               |  |  |